## Seçilen Dosyaların Kopyalanması

Seçilen videoları ve hareketsiz görüntüleri başka bir ortama kopyalar.

1 Yeniden oynatma modunu seçin.

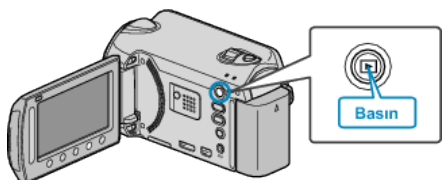

2 Video ya da hareketsiz görüntü modunu seçin.

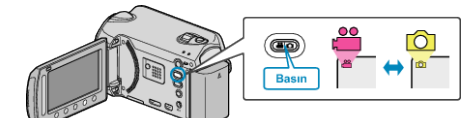

3 Menüyü görüntülemek için 🗐 üzerine dokunun.

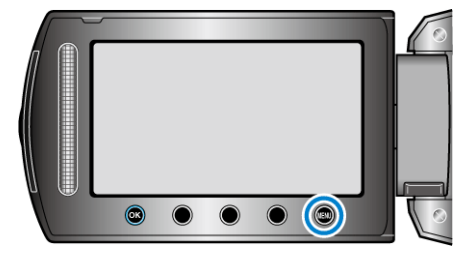

4 "DÜZENLE,,'i seçip 🛞 üzerine dokunun.

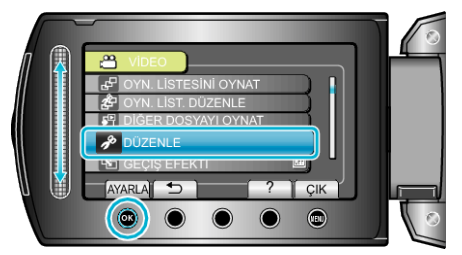

5 "KOPYALA,,'i seçip 🛞 üzerine dokunun.

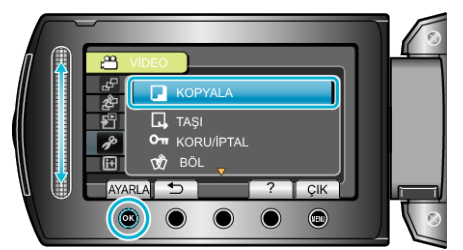

6 Kopyalamanın yönünü seçip 🛞 üzerine dokunun.

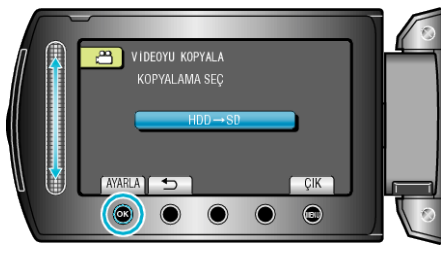

- Kopyalamanın yönü modele göre değişir.
- 7 "SEÇ VE KOPYALA,,'i seçip 🐵 üzerine dokunun.

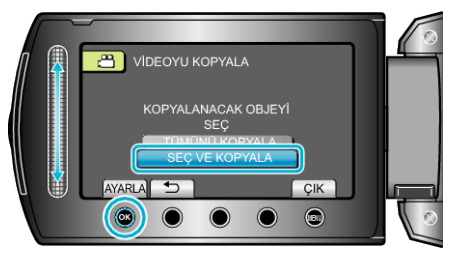

8 İstediğiniz dosyayı seçip 🛞 üzerine dokunun.

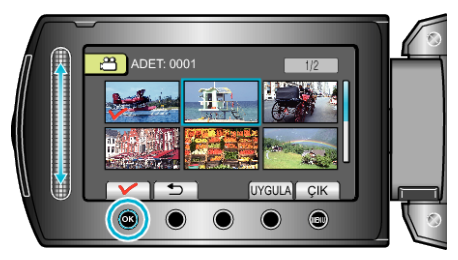

- Bir onay işareti seçilen dosya üzerinde belirir.
  Onay işaretini kaldırmak için, ® üzerine yeniden dokunun.
- 9 Kopyalanacak dosyaların tümün seçilmesinden sonra, "UYGULA, üzerine dokunun.

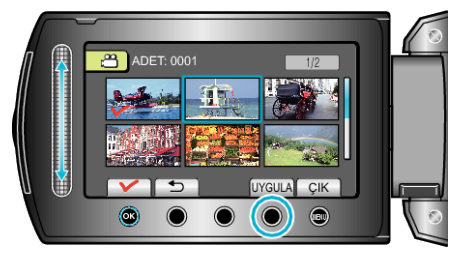

## 10 "EVET,,'i seçip 🛞 üzerine dokunun.

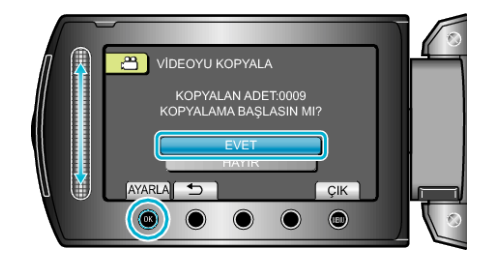

- Kopyalama başlar.
- Kopyalamadan sonra, 🛞 üzerine dokunun.